# DNA) يوونلا ضمحلل ةديقملا ةباوبلا AireOS مكحتلا ةدحو نيوكت لاثم عم (Spaces

## تايوتحملا

| <u>قمدق مل ا</u>                                                                                                    |
|----------------------------------------------------------------------------------------------------|
| <u>قي،س.اس.أل.ا تابل.طتمل.ا</u>                                                                                               |
| <u>تاپل.طتمل ا</u>                                                                                                    |
| <u>قمدختس مل اتان وكمل ا</u>                                                                                                  |
| <u>ىنى وكتال ا</u>                                                                                                    |
| <u>ةكېش.ل.ل ي.طيطختا.ا مس.رل.ا</u>                                                                                            |
| <u>تانېوك تارا</u>                                                                                                    |
| <u>قېنب زكرم تاجاسمب (WLC) قېكل سال ل اقېل جمل اقكې ښل ايف مكحتا ارصنع ليېصيع ت</u><br><u>Cisco نم (DNA) قېمټرل اقكې شل ا</u> |
| <u>DNA تاجاسم دىلغ SSID غاش،نا</u>                                                                                            |
| <u>مِكْحِتْلِ،ا مَدْجَوْ عَبْلَغَ (ACL) لِوَصِوْلِا يَفْ مِكْحِتْلِ،ا مَمْءَاق نَيْوَكْتَ</u>                                 |
| <u>DNA تاجاسم دارع RADIUS مداخ نودب ري سأ لخدم</u>                                                                            |
| <u>DNA تاجاسم يلع RADIUS مداخب قدوزم قل.يدب قباوب</u>                                                                         |
| <u>DNA تاجاسم دارع قباويارا ءاش.نا</u>                                                                                        |
| <u>DNA تاجاسم يلع قديقملا قباوبالا دعاوق نيوكت</u>                                                                            |
| <u>قحصالا نم ققحتا ا</u>                                                                                                    |
| امحال صاو عاطخأل ا فاش كتس                                                                                                    |

## ەمدقملا

نم DNA تاحاسم مادختساب ةديقملا ذفانملا نيوكت ةيفيك دنتسملا اذه فصي Cisco نم DNA تاحاسم مادختساب قديقمل انه فصي

.Cisco نم TAC سدنهم افليس سيردنأ لبق نم ةمهاسملا تمت

## ةيساسألا تابلطتملا

#### تابلطتملا

:ةيلاتا عيضاوملاب ةفرعم كيدل نوكت نأب Cisco يصوت

- مكحتلا تادحو ىلإ (GUI) تاموسرلا مدختسم ةمجاو لوصو وأ (CLI) رماوألا رطس ةمجاو لوصو ةيكلساللا
- Cisco نم (DNA) ةيمقرلا ةكبشلا ةينب زكرم تاحاسم

#### ةمدختسملا تانوكملا

ةيلاتلا ةيداملا تانوكملاو جماربلا تارادصإ ىلإ دنتسملا اذه يف ةدراولا تامولعملا دنتست:

8.10.112.0 رادصإلا، 5520 ةيكلساللا LAN ةكبش يف مكحتايا ةدجو •

#### نيوكتلا

ةكبشلل يطيطختلا مسرلا

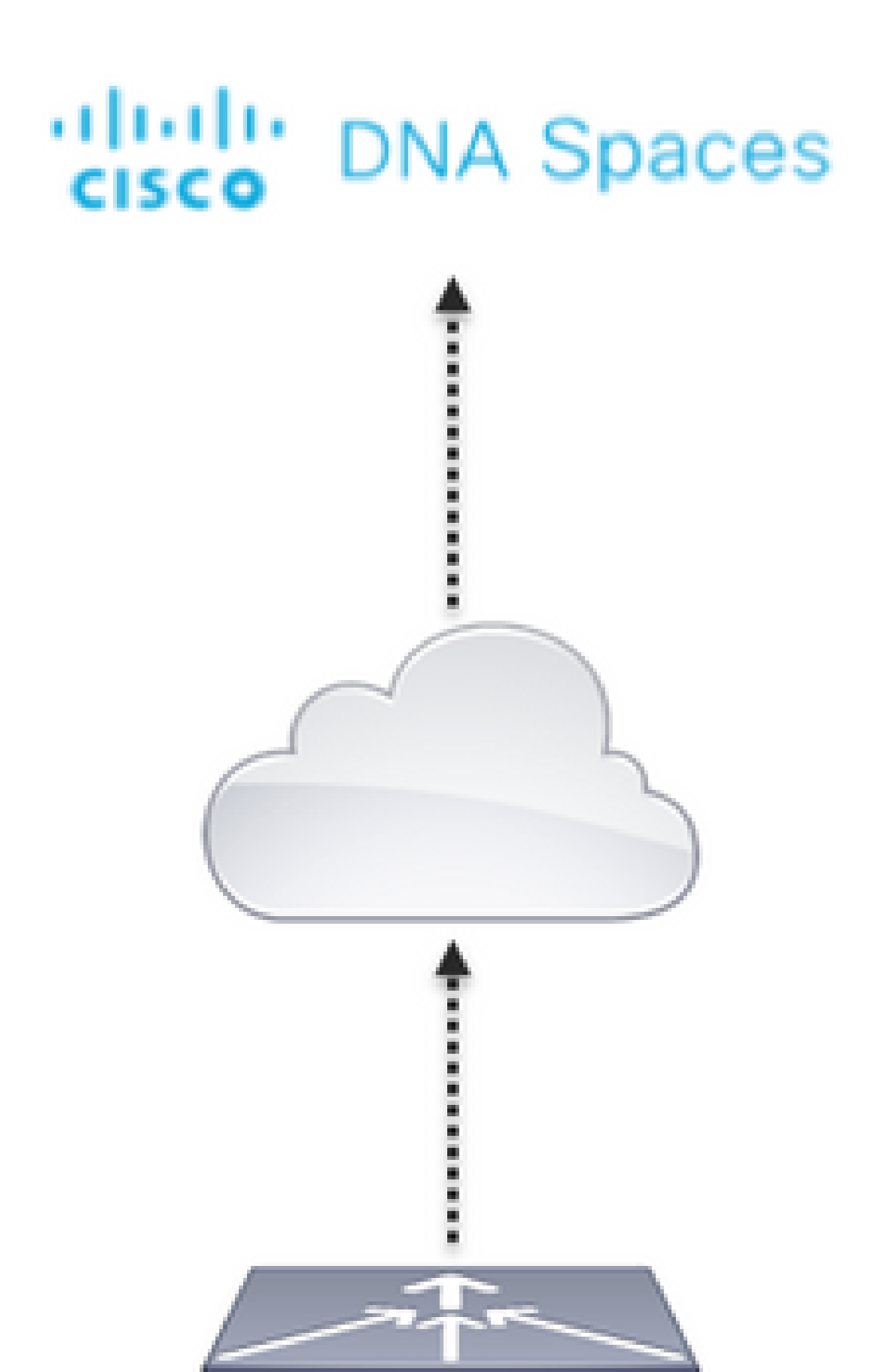

ريفوت وأ يددرتلا قاطنلل ىصقألا دحلا وأ لمعلا ةسلج ةدم نيوكت ةلاح يف .ەنودب وأ مزليسف ،ديقملا لخدملا ةدعاق نيوكت نمض تاءارجإلا مسق يف ةسالسب تنرتنإلا عيمج معد متي .RADIUS مداخ مادختسال ةجاح الف ،الإو ،RADIUS مداخ مادختساب SSID نيوكت .نينيوكتلا الك ىلع DNA تاحاسم ىلع تاباوبلا عاونأ

DNA تاحاسم ىلع RADIUS مداخ نودب ريسأ لخدم

مكحتلا ةدحو ىلع SSID نيوكت

ليكشت .ةديدج WLAN ةكبش ءاشنإ .WLAN تاكبش < WLAN قكبش ىلإ لقتنا .1 ةوطخلا نم 3 ةوطخلا يف ەنيوكت مت يذلا ەسفن وە SSID مسا نأ نم دكأت .SSID و فيصوتلا مسا DNA. تاحاسم يف SSID ءاشنإ مسقلا

| altalta<br>cisco | MONITOR      | W.4%      | CONTROLLER  | WINDLESS         | SECURITY     | MANAGEMENT | COMMANDS | 10,7      | REDBACK           |           |          |    |
|------------------|--------------|-----------|-------------|------------------|--------------|------------|----------|-----------|-------------------|-----------|----------|----|
| WLANs            | WLANs        |           |             |                  |              |            |          |           |                   |           |          |    |
| * WLANs<br>WLANs | Current Filb | ing Notes |             | Change Filter) ( | Dear Filter) |            |          |           |                   | nsate New | В        | Ge |
| + Advanced       |              | P Type    | Profile Nat |                  | WLA          | N 5510     | Adm      | in Status | Security Policies |           |          |    |
|                  | 0.1          | WEAR      | AND         |                  | .400         |            | 6naib    | and .     | (WPA20(Auth/PSR)) |           | <b>T</b> |    |
|                  |              |           |             |                  |              |            |          |           |                   |           |          |    |

ةوطخلاا تامأ نيوكت .2 ةوطخلاا تامأ بيوكت .2 ةوطخلا تم دكأت .2 ةقبطلا نيمأتل ةلدسنملا ةمئاقلا نم الب ددحو WLAN ةكبش نيوكت بيوبتلا قيفصت ليطعت

| ahaha<br>cisco |                                                                                                    | CONTROLLER                  | WIRELESS SECU      | URITY MANAGEMENT |
|----------------|----------------------------------------------------------------------------------------------------|-----------------------------|--------------------|------------------|
| WLANs          | WLANs > Edit 'A                                                                                          | AireOS-DNAS                 | paces'             |                  |
| WLANS<br>WLANS | General Secu                                                                                             | rity QoS                    | Policy-Mapping     | Advanced         |
| Advanced       | Layer 2 Lay                                                                                              | er 3 AAA S                  | ervers             |                  |
|                | Layer 2 Securi<br>MAC Filtering S<br>OWE Transition<br>Fast Transition<br>Over the DS<br>Reassociation T | ty & Nor<br>Mode Ada<br>Ada | ptive 😄<br>Seconds |                  |

ةمالع يف 3 ةقبط < نامأ بيوبتلا ةمالع ىلإ لقتنا .3 ةقبطلا نامأ نيوكت .3 ةوطخلا

بيولا ةسايس نيوكتب مقو ،(WLAN) ةيكلساللاا ةيلحملا ةكبشلا نيوكت بيوبتلا ةصاخلا لوصولا يف مكحتلا ةمئاق نيوكتو ،رورملا ةملك نيكمتو ،3 ةقبطلا نامأ ةقيرطك URL ناونعك بيولا ةقداصم عون نييعتك ماعلا نيوكتلا زواجت نيكمتو ،ةقداصملا ةئدابب ميجوتلا ةداعإل URL ناونع نيوكت مث

|             |                                                                                                    |                                                                  |                       | FEROMAL .                          |
|-------------|----------------------------------------------------------------------------------------------------|------------------------------------------------------------------|-----------------------|------------------------------------|
| WLANs WLAN  | s > Edit 'AireOS-DNASpaces'                                                                                                    |                                                                  |                       |                                    |
| * WLANs Gen | ral Security QoS Policy-M                                                                                                    | pping Advanced                                                   |                       |                                    |
| + Advanced  | ayer 3 Security Web Pol<br>aptive Network Assistant Bypass None<br>Authentication<br>Passithrough<br>Conditional Web Redirect<br>Splash Page Web Redirect<br>On MAC Filter failure <sup>3</sup><br>Web policy done locally on Apearative<br>resultentication ACL IPv4 DNASpece<br>Or Code Scanning<br>edirect URL https://splash.dnaspeces.io/s2<br>Breat Input<br>leeping Client Auto Authenticate C Enable<br>leeping Client Auto Authenticate C Enable<br>leeping Client Auto Authenticate C Enable | evr ()<br>HCL () BY6 None ()<br>Imenanti<br>Imenanti<br>Imenanti | WebAuth Flex IPv4 Aci | tone 🛐 WebAuth Flex SPV6 Ad None 💽 |

نم ،ايودي نيوكتلا رايخ ىلع رقنا ،ەيجوتلا ةداعإل URL ناونع ىلع لوصحلل :ةظحالم 🕅 NA، تايودي نيوكتلا رايخ ىلغ كرق الالات الحاسم ىلع SSID ءاشنإ مسقلا نم 3 ةوطخلا يف مؤاشنا مت يذلا SSID فرعم نيوكت مسق نمض SSID.

DNA تاحاسم ىلع RADIUS مداخب ةدوزم ةليدب ةباوب

💊 مداخ معدي :ةظحالم DNA Spaces RADIUS مداخ معدي :ةظحالم.

مكحتلا ةدحو ىلع RADIUS مداوخ ةئيەت

تامولعم لخدأو ديدج ىلع رقناو ،ةقداصملا < AAA > RADIUS > كنيمأتلا ىلإ لقتنا .1 ةوطخلا مداخب Cisco نم (DNA) ةيمقرلا ةكبشلا ةينب تاحاسم لمعت .RADIUS مداخ يمداخ الك نيوكت .IP يناونع ىلع ةباجتسالا اهنكميو مدختسملا ةقداصمل

| alialia<br>cisco                                                                            | Bostice                                 | 10.4M                                       | CONTROLL                                                                             | ik wysour                                         | IS SECURITY     | RANAGEMENT          | COMMANDS          | нυ        | SECONOX |      |              |   |
|---------------------------------------------------------------------------------------------|-----------------------------------------|---------------------------------------------|--------------------------------------------------------------------------------------|---------------------------------------------------|-----------------|---------------------|-------------------|-----------|---------|------|--------------|---|
| Security                                                                                    | RADIUS                                  | Authentica                                  | ition Ser                                                                            | vers                                              |                 |                     |                   |           |         |      |              |   |
| AAA     General     Molius     Authentication     Active Control Users     Fallback     DNS | Auth Ca<br>Use AES<br>HAC De<br>Frankel | led Station 10<br>Key Wrap<br>Imitar<br>HTy | type ()<br>()<br>()<br>()<br>()<br>()<br>()<br>()<br>()<br>()<br>()<br>()<br>()<br>( | P HAC Address<br>Designed for PD<br>Typhen<br>100 | SSID B          | requires a key wrag | i compliant. Midd | r5 server | 2       |      |              |   |
| Downloaded AVP<br>+ TACACE+                                                                 | Natwork<br>User                         | Management                                  | Tunnel<br>Presy                                                                      | Server<br>Index                                   | (arver Address) | (av-1/1av-1)        |                   | hert 1    | 19 Sec  |      | dania Status |   |
| LOAP<br>Local Net Users                                                                     | 0                                       | 8                                           | 0                                                                                    | 1. C                                              | 14.187.186.005  |                     | 1                 | 1812      | Disali  | el D | whiel        | • |
| HAC Filtering                                                                               |                                         |                                             |                                                                                      | 1                                                 | 14.128.1.95     |                     |                   | 812       | Disabi  | ed D | added        |   |

ان ونع ىلع لوصحلل :ةظحالم RADIUS تاونع ىلع لوصحلل :ةظحالم نم 3 ةوطخلا يف ەؤاشنإ مت يذلا SSID نم يوديلا نيوكتلا رايخ ىلع رقنا ،ةيوناثلاو مداخ نيوكت مسق ىلإ لقتناو DNA تاحاسم ىلع SSID ئشنأ مسقلا

مداخ نيوكتب مق .2 ةوطخلا RADIUS > مداخ نيوكتب مق .2 ةوطخلا RADIUS يمداخ سفن نيوكت .ديدج ىلع رقناو ةبساحملا < RADIUS

| alialia<br>cisco                                             | MONITOR                       | WLANS (                                     | CONTROLL        | IR WORELE                       | SS SECURITY    | MANAGEMENT   | COMMUNIOS | нця  | FEIDEMOX |                 |  |
|--------------------------------------------------------------|-------------------------------|---------------------------------------------|-----------------|---------------------------------|----------------|--------------|-----------|------|----------|-----------------|--|
| Security                                                     | RADIUS                        | Accountin                                   | g Server        | 8                               |                |              |           |      |          |                 |  |
| AAA     Coneral     BACOUS     Authentication     Accounting | Acct Cal<br>MAC Do<br>AP Even | led Station ID<br>limiter<br>Its Accounting | type S          | ystem MAC Ad<br>yphen<br>Enable | idress 📴       |              |           |      |          |                 |  |
| Auth Cached Users<br>Falback<br>DVS                          | Natural<br>User               | Накарател                                   | Tunnel<br>Proxy | forver<br>Index                 | Server Addres  | +(lav4/lav6) | [         | Part | 1PSec    | Admin<br>Status |  |
| Downloaded AVP                                               | 8                             | 0                                           | 0               | 1                               | 34,197,546,309 |              |           | 1013 | Disabled | Enabled         |  |
| <ul> <li>TACACS+<br/>LOAP</li> </ul>                         | ٥                             | 0                                           | 0               | 2                               | 34.228.1.95    |              | L         | 1813 | Disabled | Enabled         |  |

مكحتلا ةدحو ىلع SSID نيوكت

کتحت "PAP" ىلع Web Radius ةقداصم نييعت نم دكأت ،SSID نيوكتب ءدبلا لبق :ماه Web Radius تحت "PAP" ىلع PAP" ي

ليكشت .ةديدج WLAN ةكبش ءاشنإ .WLAN تاكبش < WLAN قكبش ىلإ لقتنا .1 ةوطخلا نم 3 ةوطخلا يف ەنيوكت مت يذلا ەسفن وە SSID مسا نأ نم دكأت .SSID و فيصوتلا مسا مسقلا DNA.

| alialia<br>cisco | MONITOR.       | WLANS   | CONTROLLER | WINDLESS       | SECURITY      | MAAAGEMENT | COMMANDS | 10,7      | REDBACK           |         |   |    |
|------------------|----------------|---------|------------|----------------|---------------|------------|----------|-----------|-------------------|---------|---|----|
| WLANs            | WLANs          |         |            |                |               |            |          |           |                   |         |   |    |
| * WLANs<br>WLANS | Current Filter | n Nor   |            | Change Filter) | (Dear Filter) |            |          |           | Ore               | ata New | в | 64 |
| > Advanced       | O WAN ID       | Type    | Profile Na |                | WLA           | N 5500     | Adm      | in Status | Security Policies |         |   |    |
|                  | 0.1            | 983,AA6 | .ANO       |                | .480          |            | 6nab     | and .     | (WFA2((Auth(PSR)) |         |   |    |
|                  |                |         |            |                |               |            |          |           |                   |         |   |    |

| սիսիս<br>cisco | MONITOR WLANS     | CONTROLLER | WIRELESS SECU  | JRITY MANAGEMENT |
|----------------|-------------------|------------|----------------|------------------|
| WLANs          | WLANs > Edit 'A   | ireOS-DNAS | paces'         |                  |
| VLANs<br>WLANS | General Secur     | ity QoS    | Policy-Mapping | Advanced         |
| Advanced       | Layer 2 Laye      | aAAA S     | ervers         |                  |
|                | Laver 2 Security  | £ Nor      | ie .           | a                |
|                | MAC Filtering 2   |            |                | -                |
|                | OWE Transition    | Mode 🗌     |                |                  |
|                | Fast Transition   |            |                |                  |
|                | Fast Transition   | Ada        | ptive 😑        |                  |
|                | Over the DS       | •          |                |                  |
|                | Reassociation Tir | meout 20   | Seconds        |                  |

ةمالع يف 3 ةقبط < نامأ بيوبتلا ةمالع ىلإ لقتنا .3 ققبطلا نامأ نيوكت .3 ةوطخلا بيولا ةسايس نيوكتب مقو ،(WLAN) ةيكلساللا ةيلحملا ةكبشلا نيوكت بيوبتلا يف مكحتلا ةمئاق نيوكتو ،MAC حشرم لشف نيكمتب مقو ،3 ةقبطلا نامأ ةقيرطك عون نييعتك ماعلا نيوكتلا زواجت نيكمتو ،ةقبسملا ةقداصملاب ةصاخلا لوصولا . هيجوتلا ةداعإل URL ناونع نيوكتب مق ،يجراخ هنأ ىلع بيولا ةقداصم

| cisco      | MONITOR MLANS CONTROLLER WORKLESS SECURITY MANAGEMENT COMMANDS HELP EEEDBACK                                                                                                    |
|------------|----------------------------------------------------------------------------------------------------|
| WLANS      | WLANs > Edit 'AireOS-ONASpaces'                                                                                                    |
| * WLANs    | General Security QoS Policy-Happing Advanced                                                                                                    |
| + Advanced | Layer 2 Layer 3 AAA Servers                                                                                                    |
|            | Layer 3 Socarity       web Preizy         Captive Network Accident Rypers       None         Authoritization       Authoritization         Pressitive ratio       Splanh Registrice Redirect         Splanh Registrice Redirect       Splanh Registrice Redirect         On HAC Fiber Islams       Pressitive ratio         Pressitive ratio       Pressitive Redirect         On HAC Fiber Islams       Pressitive Redirect         Pressitive ratio       Pressitive Redirect         Redirect UBL       Pressitive ratio         Stepping Chiert Auto Authoritizettion       Enable         Stepping Chiert Auto Authoritizettion       Enable         Web Auth Riget       Enable |

بيوبتلا ةمالع يف AAA مداوخ < نامأ بيوبتلا ةمالع يلإ لقتنا AAA. مداوخ نيوكت .4 ةوطخلا

ةبساحملا مداوخو ةقداصملا مداوخ نيكمتو (WLAN) ةيكلساللا ةيلحملا ةكبشلا نيوكت يمداخ رتخأ ةلدسنملا ةمئاقلا نمو RADIUS:

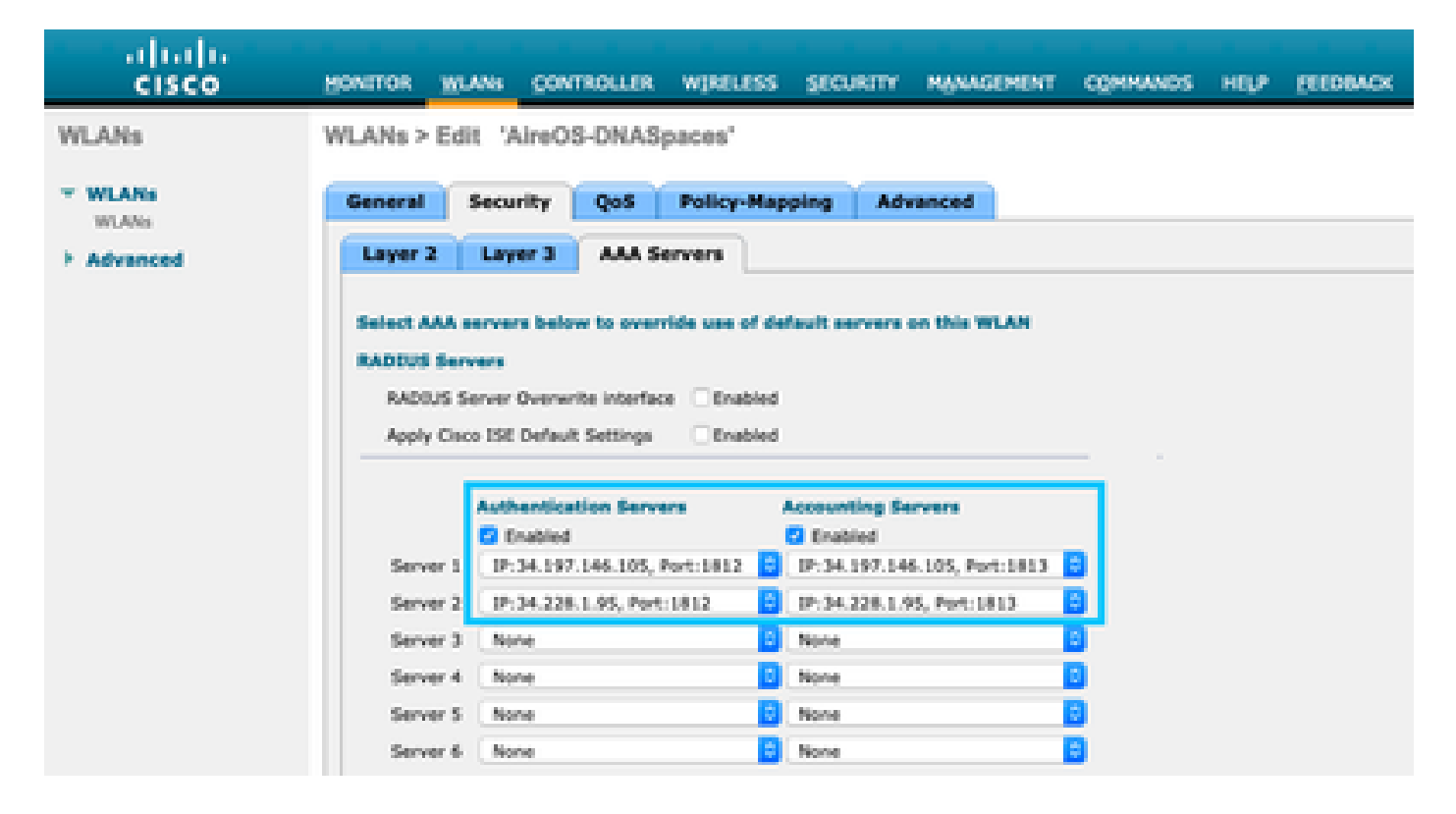

ىلإ لقتنا .بيولا ةقداصم يمدختسمل ةقداصملا ةيولوأ بيترت نيوكتب مق .6 ةوطخلا ةيكلساللا ةيلحملا ةكبشلا نيوكت بيوبتلا ةمالع يف AAA مداوخ < نامأ بيوبتلا ةمالع (WLAN)، بيترتلاب الوأ RADIUS نييعتب مق مث

| ululu<br>cisco                                             | MONITOR WLANS CONTROLLER WIRELESS SECURITY MA                                                                      | NAGEMENT COMMANDS HELP EEEDBACK                               |
|------------------------------------------------------------|----------------------------------------------------------------------------------------------------|---------------------------------------------------------------|
| WLANs                                                      | WLANs > Edit 'AireOS-DNASpaces'                                                                                    |                                                               |
| <ul> <li>WLANs</li> <li>WLANs</li> <li>Advanced</li> </ul> | General Security QoS Policy-Mapping Advance<br>RADDUS Authentication Survivability<br>Authentication Survivability | ed                                                            |
|                                                            | Server 1 None 2<br>Server 2 None 2<br>Server 3 None 5<br>Local EAP Authentication                                  |                                                               |
|                                                            | Local EAP Authentication Chabled Authentication priority order for web-auth user                                   |                                                               |
|                                                            | Not Used                                                                                                    | Order Used For Authentication<br>RADBUS<br>LOCAL<br>LDAP Down |

ةكبش نيوكت بيوبتلا ةمالع يف ةمدقتم تارايخ بيوبتلا ةمالع ىلإ لقتنا .7 ةوطخلا

WLAN زواجتب حامسلا نيكمتب مقو AAA.

| alada<br>cisco   | MONITOR MLANA CONTROLLER WORLESS SECURITY                | MANAGEMENT COM | HHANOS HELP FEEDMADK               |   |
|------------------|----------------------------------------------------------|----------------|------------------------------------|---|
| WLANs            | WLANs > Edit 'AireOS-DNASpaces'                          |                |                                    |   |
| * WLANs<br>WLANs | General Security QoS Policy-Happing Ad                   | vanced         |                                    |   |
| > Advanced       | Alex AAA Override                                        |                | 00009                              |   |
|                  | Coverage mole Detection                                  |                | DHCP Server Override               |   |
|                  | Enable Session Timeout (ance) Session Timeout (secs)     |                | DHCP Addr. Assignment 💿 Required   |   |
|                  | Aronat III Enabled                                       |                | Management Frame Protection (MPP)  |   |
|                  | Diagnostic Channel M Enabled                             |                |                                    |   |
|                  | Override Interface ACL IPv4 None                         | Puli None 📘    | MPP Chant Protection 4 Optional E  |   |
|                  | Layer2 Act None 2                                        |                | DTIM Partied (in beacen intervals) |   |
|                  | URLACL None                                              |                | 802.13a/n (1 - 205) 1              |   |
|                  | F2P Blocking Action Disabled                             |                | 802.118/w/w (1 - 255) 1            |   |
|                  | Client Exclusion 2 Githubbed SH0<br>Timeout Value (seck) |                | NAC .                              |   |
|                  | Maximum Allowed Clients                                  |                | NAC State None                     |   |
|                  | Statis II Transford II Classified                        |                | Load Balancing and Band Select     |   |
|                  | Work Orest Clarity Policy Disabled                       |                | Client Load Balancing              | 0 |
|                  | Manhood Manhood Plants                                   |                | Clent Band Select                  |   |

DNA تاحاسم ىلع ةباوبلا ءاشنإ

DNA: تافاسمل تامولعملا ةحول يف ةديقملا تاباوبلا ىلع رقنا .1 ةوطخلا

| ACT - Leverage Digitization toolkits            | to Act on Insights.                            |
|-------------------------------------------------|------------------------------------------------|
| Captive Portals                                 | Engagements 🖃                                  |
| Onboard and acquire visitors at your properties | Deliver contextual multi-channel notifications |
|                                                 |                                                |
| 1 ACTIVE CAPTIVE PORTALS                        |                                                |

مدختست نأ نكمي يتلاا عقاوملا ددحو ،لخدملا مسا لخدأو ،ديدج ءاشنإ ىلع رقنا .2 ةوطخلا لخدملا:

| - C & 🛛 🖉 🚔 https:                    | Idnespecies le coptive portal portal |            |                   |                      |
|---------------------------------------|--------------------------------------|------------|-------------------|----------------------|
|                                       |                                      |            |                   |                      |
|                                       | O                                    | Automotion | 3<br>Dece Capture | 4<br>User Aprocentis |
| PORTAL MARK                           |                                      |            |                   |                      |
| Enable this portal for all locat      | 016                                  |            |                   |                      |
| Location Hierarchy                    |                                      |            | Selecte           | d Locations          |
| MEX-EAST-1                            |                                      |            | D 800-1           | Orectorect X         |
| + S508-1-CMX                          |                                      |            |                   |                      |
| S508-2-Convect                        | y.                                   |            |                   |                      |
| S520-1-DirectCo                       | nnect                                |            | 2                 |                      |
| <ul> <li>B 9800L-DirectCon</li> </ul> | sect                                 |            |                   |                      |
|                                       |                                      | Saw + P    | Next +            |                      |

تايقافتاو تانايبلا طاقتلا ضرع ديرت تنك اذإ رتخأ ،ةقداصملا عون ددح .3 ةوطخلا يقلت رايتخاب نيمدختسملل حمسي ناك اذإو لخدملل ةيسيئرلا ةحفصلا يف مدختسملا كلذ دعب تقطقط .ةلاسر:

| O-                                                   |           | a<br>backatar | *<br>Ger Apsendes | × |
|------------------------------------------------------|-----------|---------------|-------------------|---|
| INJECT NE ALTHINGERON PHIL<br>Empl                   | ~         |               |                   |   |
| Votors reacts subril their and is access the memory. | -         | -             |                   |   |
| Afton users to Opt in to receive message             | -         |               |                   |   |
|                                                      |           |               |                   |   |
|                                                      | . Inc. (+ | Face a        |                   |   |

،نيمدختسملا نم تانايب طاقتلا ديرت تنك اذإ .تانايبلا طاقتلا رصانع نيوكت .4 ةوطخلا لوقحلا ةفاضإل لقح رصنع ةفاضإ+ قوف رقناو تانايبلا طاقتلا نيكمت عبرم ددح كلذ دعب تقطقط .ةبولطملا

|                                   | 0                  |                | -0          |                 | × |
|-----------------------------------|--------------------|----------------|-------------|-----------------|---|
|                                   | Partal Information | Authentication | Data Septem | User Agreements |   |
| Enable Teta Capture<br>Rom Fields |                    |                |             | Additive Genere |   |
| A Est Nere                        |                    |                |             |                 |   |
| A    LatNone                      |                    |                |             |                 |   |
|                                   |                    |                |             |                 |   |

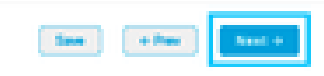

:ةباوبلا نيوكتو ظفح قوف رقناو نيكمتلا طورش نم ققحت .5 ةوطخلا

|                                                                                                    | Concernation                                                                                                    |                                                                                 | Over Captore                                                 | <u>0</u>                                   | Х                                                 |
|----------------------------------------------------------------------------------------------------|----------------------------------------------------------------------------------------------------|---------------------------------------------------------------------------------|--------------------------------------------------------------|--------------------------------------------|---------------------------------------------------|
| This section allows you to enable and configure from                                                                                                    | n & Conditions and Privacy polic                                                                                        | y Statements.                                                                   |                                                              |                                            |                                                   |
| TURNE & CONDITION NETSAGE                                                                                                    |                                                                                                    |                                                                                 |                                                              |                                            | OF 1 Drake                                        |
| D B Φ   B   X 0 B B B ★ +<br>B I B B K K K   I I I   0 0<br>Bas + Frend + Frei + Be                                                                                                    | 9.5 H<br>H 3.6 H 4 H 4<br>H 5.6 H 4 H 4                                                                                 | • • • • • • • •                                                                 | 004                                                          |                                            |                                                   |
| W Pi Terre of Use, Last-spatial September (2.39)<br>Trace W Pi Terre & Conditions Of Use, the Wirk Te<br>Description of the Service<br>The Service provides you with electrons access to the<br>or pathod using the Service to ensure that users using | 0.<br>maj tagathar acto the TERME OF 5<br>Internat within the provinces. We die<br>ly with these Wirth Terms and/or the | SSE generit your une of the BS PL o<br>NG, ess of continuery process, the right | rvice.<br>Instry months: the activates of those<br>is do no. | where the Tarrates or exercises any editor | ful control over any material transmitted, housed |
|                                                                                                    |                                                                                                    | San + Par                                                                       | Seve & Contigura Portal                                      |                                            |                                                   |

ظفح قوف رقنا ،ةجاحلا بسح لخدملا ريرحتب مق .6 ةوطخلا

| Portal > Area06-DRABpaces /     conclusion / Area06-DRABpaces /     conclusion / Area06-DRABpaces | Distribution<br>Presidente And Research | 3   E   Basertator   A <sup>2</sup>   (NO)                                                                                                    |
|----------------------------------------------------------------------------------------------------|-----------------------------------------|----------------------------------------------------------------------------------------------------|
| POTAL (DTOR - South a sector to only an a<br>brand Name<br>  Mattern Message<br>  Notes<br>  Ernal Autoritation<br>  © Yerna Map<br>  @ Yerna Map<br>  @ Yerna Map<br>  @ Yerna Map<br>  @ Yerna Map<br>  @ Get Hernat<br>  Proma & Ofers                                                                                                    | Direct terms it - recorder metalules.   | Points, Hebeler<br>C Inone Screen 3<br>Clinico Systems<br>Vieicome to Spacetory<br>Sage-OF FOR wars<br>Complete the form balance to internet<br>(mail 1)<br>2) P |
|                                                                                                    |                                         |                                                                                                    |

#### DNA تاحاسم ىلع ةديقملا ةباوبلا دعاوق نيوكت

ديقملا لخدملا دعاوق قوف رقناو ديقملا لخدملا ةمئاق حتفا .1 ةوطخلا

|                        | Ø | A https://dnaspaces.lo/captiveporta/indes/captive-portal |              |
|------------------------|---|----------------------------------------------------------|--------------|
| Cisco DNA Spaces       |   |                                                          |              |
| D Portal               |   |                                                          |              |
| 🚍 Captive Portal Rules |   |                                                          | Created      |
| ବ SSIDs                | - | 501 Sec.                                                 | Feb 24, 2020 |
| n Reports              | > |                                                          | U BOACPM     |

ەنيوكت مت يذلا SSID رتخاو ،ةدعاقلا مسا لخدأ .ةديدج ةدعاق ءاشنإ + قوف رقنا .2 ةوطخلا ل ەذە لخدملا ةدعاق اەيف رفوتت يتلا عقاوملا ددحو ،اقبسم:

| Create Captve Portal Rule Rest work: AreOI-ONEQueres                        |                                                          |
|-----------------------------------------------------------------------------|----------------------------------------------------------|
| cose any or all of the options that apply to your rule below                |                                                          |
|                                                                             | D.MAANY                                                  |
| When a user is on Wiri - and connected to Aurob-OMOgenese -                 | Rud Med                                                  |
| LOCATIONS - Where do you want the rule to fee?                              | AveCII-OMAgenes                                          |
|                                                                             | When user is or HMF and somethic its AneOl-<br>(AMAppene |
| Act any of the following locations                                          | UCO/RONS<br>For all insultance under                     |
| Ref 1 Sectored X                                                            | 9539 1 OnexConnext<br>Autorizati                         |
|                                                                             |                                                          |
| Filter by Metadata                                                          | 504043                                                   |
| *** Author the provision pair by including in mobiling installing including | ACTON<br>New Costee Date                                 |

،ةدعاقلا ىلا لوصولا دنع ،ةلاحلا هذه يف .ةديقملا ةباوبلاب صاخلا ءارجإلا رتخأ .3 ةوطخلا رشنو ظفح قوف رقنا .لخدملا ضرع متي.

| ACTIONS                                                                                          | A050A                                                       |
|--------------------------------------------------------------------------------------------------|-------------------------------------------------------------|
| Show Captive Prunal     Choose a Partial to be dispayed to Dens when they connect to the will.   | SOMENUE                                                     |
| AzeOl-OlAfgeom v                                                                                 | ACTON<br>Show Daptive Partial<br>Partial AnneOS-ONASpectres |
| Seesion Ourston                                                                                  |                                                             |
| Enamineurs Provision Internet     Directly provision Internet                                    |                                                             |
| Overy Internet<br>Stop users from accessing the Internet                                         |                                                             |
| Taga these users an<br>Choice - Automotive Second Desconder second to choose helps<br>+ Add Taga |                                                             |
| Trigger API                                                                                      |                                                             |
| Sever & Publish Sever                                                                            |                                                             |

## ةحصلا نم ققحتلا

نع ثحباو MAC ناونع قوف رقنا ،ءالمع < ةشاش ىلإ SSID لقنتب لصتم ليمع ةلاح ديكأتل جەنلا قرادإ قلاح:

| HONITOR           | WLANS        | CONTROLLER    | WRELESS       | SECURITY | HANAGEMENT | COMMANDS     | HELP       | ELEDBYCK         |        |
|-------------------|--------------|---------------|---------------|----------|------------|--------------|------------|------------------|--------|
| Clients >         | Detail       |               |               |          |            |              |            |                  | < Back |
| Max Numb          | er of Recor  | ds 10 • Cle   | sar AVC Stats | 1        |            |              |            |                  |        |
| General           | Ares         | causurs       |               |          |            | AP radio sio | t 1d       | 1                |        |
| Clevel 7          | -            | Repular       |               |          |            | WLAN Profil  |            | AireOS-DNASpaces |        |
| Client T          | unnel Type   | Simple IP     |               |          |            | WLAN SSID    |            | AireOS-DNASpaces |        |
| User Na           | me           |               |               |          |            | Status       |            | Associated       |        |
| Webeut            | h User Nam   | None          |               |          |            | Association  | ID .       | 1                |        |
| Port Nu           | mber         | 1             |               |          |            | 802-11 Av9   | entication | Open System      |        |
| Interfac          |              | management    |               |          |            | Reason Cod   | e          | 1                |        |
| VLAN IS           |              | 20            |               |          |            | Status Code  |            | 0                |        |
| Quarant           | tine VLAN ID | 0             |               |          |            | CF Pollable  |            | Not Implemented  |        |
| CCX Ve            | nsion        | Not Supported |               |          |            | OF Poll Requ | ant        | Not Implemented  |        |
| 626 Ver           | sion         | Not Supported |               |          |            | Short Pream  | ible       | Not Implemented  |        |
| Mobility          | Role         | Local         |               |          |            | PBCC         |            | Not Implemented  |        |
| Mobility          | Peer IP      | N/3.          |               |          |            | Channel Ap   | lity       | Not Implemented  |        |
| Mobility          | Move Coun    | 0             |               |          |            | Timeout      |            | 0                |        |
| Policy M<br>Chate | lanager      | RUN           |               |          |            | WEP State    |            | WEP Disable      |        |

## اهحالصإو ءاطخألا فاشكتسا

نارتقالا ةيلمع ديكأتل رابتخالا لبق مكحتلا ةدحو يف يلاتلا رمألا نيكمت نكمي ليمعلل ةقداصملاو.

<#root>

(5520-Andressi) >

debug client

(5520-Andressi) >

debug web-auth redirect enable mac

ةيلمع ءانثاً لحارملا نم ةلحرم لك فيرعتل ةحجان ةلواحم نم جتانلا جرخملا وه اذه مداخ نودب SSID فرعمب ليصوتلا ءانثاً ةقداصملا/نارتقالا

:ةقداصملا/نارتقالا 11 .802

\*apfOpenDtlSocket: Apr 09 21:49:06.227: 34:e1:2d:23:a6:68 Received management frame ASSOCIATION REQUEST \*apfMsConnTask\_5: Apr 09 21:49:06.227: 34:e1:2d:23:a6:68 Updating the client capabiility as 4 \*apfMsConnTask\_5: Apr 09 21:49:06.227: 34:e1:2d:23:a6:68 Processing assoc-req station:34:e1:2d:23:a6:68 \*apfMsConnTask\_5: Apr 09 21:49:06.227: 34:e1:2d:23:a6:68 CL\_EVENT\_ASSOC\_START (1), reasonCode (1), Resu \*apfMsConnTask\_5: Apr 09 21:49:06.228: 34:e1:2d:23:a6:68 Sending assoc-resp with status 0 station:34:e1

#### :3 ةقبطلاو DHCP ةقداصم

```
*apfMsConnTask_5: Apr 09 21:49:06.228: 34:e1:2d:23:a6:68 Mobility query, PEM State: DHCP_REQD
*webauthRedirect: Apr 09 21:49:51.949: captive-bypass detection enabled, checking for wispr in HTTP GET
*webauthRedirect: Apr 09 21:49:51.949: captiveNetworkMode enabled, mac=34:e1:2d:23:a6:68 user_agent = A
*webauthRedirect: Apr 09 21:49:51.949: 34:e1:2d:23:a6:68- Preparing redirect URL according to configure
*webauthRedirect: Apr 09 21:49:51.949: 34:e1:2d:23:a6:68- unable to get the hostName for virtual IP, us
*webauthRedirect: Apr 09 21:49:51.949: 34:e1:2d:23:a6:68- Checking custom-web config for WLAN ID:1
*webauthRedirect: Apr 09 21:49:51.949: 34:e1:2d:23:a6:68- Global status is 0 on WLAN
*webauthRedirect: Apr 09 21:49:51.949: 34:e1:2d:23:a6:68- checking on WLAN web-auth type
*webauthRedirect: Apr 09 21:49:51.949: 34:e1:2d:23:a6:68- Web-auth type External, using URL:https://spl
*webauthRedirect: Apr 09 21:49:51.949: 34:e1:2d:23:a6:68- Added switch_url, redirect URL is now https:/
*webauthRedirect: Apr 09 21:49:51.949: 34:e1:2d:23:a6:68- Added ap_mac (Radio ), redirect URL is now ht
*webauthRedirect: Apr 09 21:49:51.949: 34:e1:2d:23:a6:68- Added client_mac , redirect URL is now https:
*webauthRedirect: Apr 09 21:49:51.950: 34:e1:2d:23:a6:68- Added wlan, redirect URL is now https://splas
*webauthRedirect: Apr 09 21:49:51.950: 34:e1:2d:23:a6:68- http_response_msg_body1 is <HTML><HEAD><TITLE</pre>
*webauthRedirect: Apr 09 21:49:51.950: 34:e1:2d:23:a6:68- added redirect=, URL is now https://splash.dn
*webauthRedirect: Apr 09 21:49:51.950: 34:e1:2d:23:a6:68- str1 is now https://splash.dnaspaces.io/p2/me
*webauthRedirect: Apr 09 21:49:51.950: 34:e1:2d:23:a6:68- Message to be sent is
HTTP/1.1 200 OK
Location: https://splash.dnaspaces.io/p2/mexeast1?switch_url=https://192.0.2.1/login.html&ap_mac=70:d3:
*webauthRedirect: Apr 09 21:49:51.950: 34:e1:2d:23:a6:68- 200 send_data =HTTP/1.1 200 OK
Location: https://splash.dnaspaces.io/p2/mexeast1?switch_url=https://192.0.2.1/login.html&ap_mac=70:d3:
*webauthRedirect: Apr 09 21:49:51.950: 34:e1:2d:23:a6:68- send data length=688
*webauthRedirect: Apr 09 21:49:51.950: 34:e1:2d:23:a6:68- Url:https://splash.dnaspaces.io/p2/mexeast1
*webauthRedirect: Apr 09 21:49:51.950: 34:e1:2d:23:a6:68- cleaning up after send
```

ةلاح يلإ ليمعلا لقنب مق ،3 ةقبطلا ةقداصم تحجن RUN:

```
*emWeb: Apr 09 21:49:57.633: Connection created for MAC:34:e1:2d:23:a6:68
*emWeb: Apr 09 21:49:57.634:
ewaURLHook: Entering:url=/login.html, virtIp = 192.0.2.1, ssl_connection=0, secureweb=1
*ewmwebWebauth1: Apr 09 21:49:57.634: 34:e1:2d:23:a6:68 10.10.30.42 WEBAUTH_NOL3SEC (14) Change state to
*ewmwebWebauth1: Apr 09 21:49:57.634: 34:e1:2d:23:a6:68 CL_EVENT_WEB_AUTH_DONE (8), reasonCode (0), Result
*ewmwebWebauth1: Apr 09 21:49:57.634: 34:e1:2d:23:a6:68 CL_EVENT_RUN (9), reasonCode (0), Result (0), Result
*ewmwebWebauth1: Apr 09 21:49:57.634: 34:e1:2d:23:a6:68 10.10.30.42 RUN (20) Successfully plumbed mobile
```

\*emWeb: Apr 09 21:49:57.634: User login successful, presenting login success page to user

ةمجرتاا مذه لوح

تمجرت Cisco تايان تايانق تال نم قعومجم مادختساب دنتسمل اذه Cisco تمجرت ملاعل العامي عيمج يف نيم دختسمل لمعد يوتحم ميدقت لقيرشبل و امك ققيقد نوكت نل قيل قمجرت لضفاً نأ قظعالم يجرُي .قصاخل امهتغلب Cisco ياخت .فرتحم مجرتم اممدقي يتل القيفارت عال قمجرت اعم ل احل اوه يل إ أم اد عوجرل اب يصوُتو تامجرت الاذة ققد نع اهتي لوئسم Systems الما يا إ أم الا عنه يل الان الانتيام الال الانتيال الانت الما